## Highlighting content in the Evidence Mapper

Tagging abstracts becomes much easier by highlighting key words and phrases!

On the indexing screen, expand the field you want to tag.

Click on the "Highlight content" box, then on "Configure custom strings".

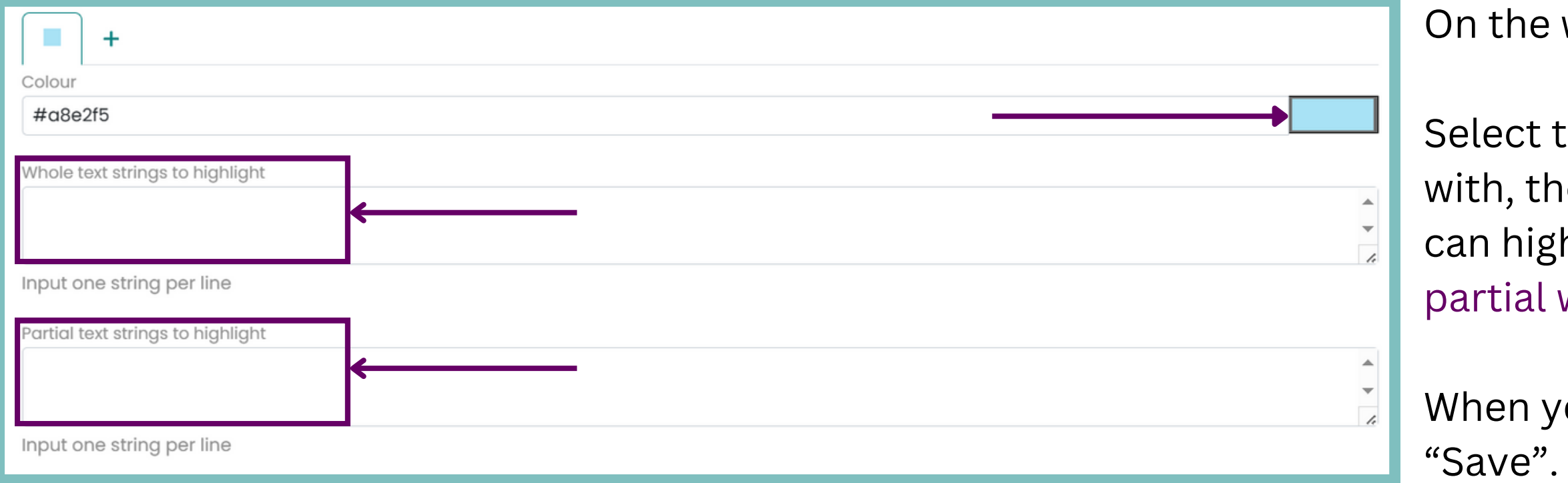

In the highlight content section, toggle the "Highlight all specific words and text strings" to turn on the colouriser.

You can also highlight text that matches all the tags in your list, by selecting a colour and switching the toggle for the "Highlight all tags on the list".

For additional support, please contact evidencemap@crystallise.com

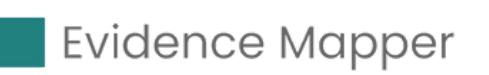

| ields:                      |                  |                      |
|-----------------------------|------------------|----------------------|
| <ul> <li>Disease</li> </ul> |                  | <b>⊼</b> Move to top |
| + Add New Tags              |                  | ~                    |
| 🖍 Highlight Content         | ←───             | <u>~</u>             |
| Manage tags and groups      |                  | $\sim$               |
| Search tags                 |                  |                      |
|                             | Name (ascending) | ✓ Q Search Tags      |

On the window that has popped up, click on the "+" icon.

Select the colour that you want the text to be highlighted with, then tag the word(s) that you want highlighted. You can highlight multiple words (written in separate lines), or partial words (e.g. "immun")

When you have finished setting up the colouriser, click

| Select highlight colour   #000000   This will highlight all tags in this field, across all papers, in this colour   Highlight all tags in the list   Custom strings | Select highlight colour   #000000   This will highlight all tags in this field, across all papers, in this colour   Highlight all tags in the list   Custom strings   You can also highlight custom strings related to this field                               | Highlight Content                                                                           | <u>^</u> |
|----------------------------------------------------------------------------------------------------|----------------------------------------------------------------------------------------------------|---------------------------------------------------------------------------------------------|----------|
| #000000<br>This will highlight all tags in this field, across all papers, in<br>this colour<br>Highlight all tags in the list<br>Custom strings                     | #000000<br>This will highlight all tags in this field, across all papers, in<br>this colour<br>Highlight all tags in the list<br>Custom strings<br>You can also highlight custom strings related to this field<br>Highlight all specific words and text strings | Tags<br>Select highlight colour                                                             |          |
| Highlight all tags in the list<br>Custom strings                                                                                                    | Highlight all tags in the list Custom strings You can also highlight custom strings related to this field Highlight all specific words and text strings                                                                                                    | #000000<br>This will highlight all tags in this field, across all papers, in<br>this colour |          |
|                                                                                                    | You can also highlight custom strings related to this field Highlight all specific words and text strings                                                                                                    | Highlight all tags in the list<br>Custom strings                                            | -        |

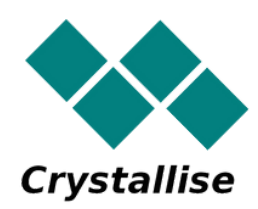